## Seguridad en la Cuenta del Portal

home.uprm.edu

By:Aimée Méndez-CTI

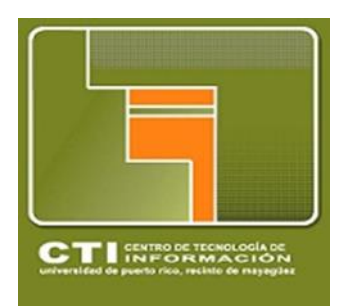

## 1-Actualiza con regularidad tu contraseña.

|                                                                                                    |                                                                                                    | Para hacer cambio de contraseña vaya a home, contraseña y asigne una                                                                                                    |  |  |  |  |  |  |
|----------------------------------------------------------------------------------------------------|----------------------------------------------------------------------------------------------------|----------------------------------------------------------------------------------------------------|--|--|--|--|--|--|
| Bienvenidos<br>Ingrese con su nombre de<br>usuario y contraseña de su<br>ColegiolD.<br>¿Olvidó su contraseña?<br>De click: aqui para cambiar<br>su contraseña.                                                | Accede tu ColegiolD Username Passwort Acceder este servico implica que usted acepta los términos negún establecidos por la polícia antifucional para el uso de los negún establecidos. Para más directores. Para más directores de los colocidas. | nueva. 🎢 Perfil Identidad Digital Contraseña PIN Cuestionario Etnia y Raza 🗰 Home                                                                                                    |  |  |  |  |  |  |
| ¿Olvidó su username?<br>Visite nuestro heip desk en<br>Monzon 107 o liame<br>nuestra línea de ayuda al<br>1787-832-4040 ext 3331.<br>¿Necesita Ayuda?<br>Visite nuestra página de<br>ayuda_agui, Aun necesita | Charose Lanouade.                                                                                                    | Debe verificar su contraseña actual y luego colocar la contraseña nueva.<br>La contraseña debe tener 8 caracteres o más entre ellos una mayúscula un                                                                       |  |  |  |  |  |  |
| ayuday Visite Nuestro heip<br>desk en Monzon 107 o<br>Ilaime nuestra linea de<br>ayuda ai 797-832-4040 ext<br>3331.                                                                                           |                                                                                                    | Intimiero o un simboro.                                                                                                    |  |  |  |  |  |  |
| * Ac<br>pr                                                                                                    | ctualiza tu dirección de correo a<br>egunta de seguridad.                                                                                                    | terno en Mi Portal y la Cotadev unit a menos la santeres de las cuales al menos uno tiene que ser una letra mayiscula, y otro debe ser un númeno o un simbolo. Por ejemplo: CoLagOPRUM Contravel a menos Contravel a menos |  |  |  |  |  |  |
|                                                                                                    |                                                                                                    | Cantor                                                                                                    |  |  |  |  |  |  |

## 2. Inscríbete en la Verificación de dos pasos de google.

Con la verificación de dos pasos de google cada vez que inicie

una sección deberá de incluir su correo electrónico, su contraseña y una clave que el sistema le proporcionará a través de su teléfono celular mediante un mensaje de texto. Estos códigos utilizan la app Authenticator.

En Setting, Account, selecionas Signing in 2-Step Verification y continuas los pasos que te presentan para activarlo.

| General La                                 | bels Inb                     | ox Account               | s Filters                              | Forwarding                                                                                                    | and POP/IMAP                                                                                   | Chat                                                 | Labs                                                           | Offline                                                                                                    | Themes                           |
|--------------------------------------------|------------------------------|--------------------------|----------------------------------------|----------------------------------------------------------------------------------------------------|------------------------------------------------------------------------------------------------|------------------------------------------------------|----------------------------------------------------------------|----------------------------------------------------------------------------------------------------|----------------------------------|
| Sianina in                                 |                              |                          | SI                                     | gning in with 2-step verif                                                                                       | ication                                                                                        |                                                      |                                                                |                                                                                                    |                                  |
| Password                                   | . Last changed: Oct 12, 2014 |                          |                                        |                                                                                                    |                                                                                                |                                                      | -                                                              | 2-step verification<br>Keep the bad guys out<br>of your account by using<br>both your password and<br>your phone. |                                  |
| 2-Step Verification                        | Off                          |                          |                                        | Signing in will be different                                                                                     | Keep it simple                                                                                 | Help kee                                             | p others out                                                   | St                                                                                                    | art setup »                      |
|                                            |                              |                          |                                        | After entering your password, you'll<br>enter a code that you'll get via text,<br>voice call, or our mobile app. | During sign in, you can tell us not to<br>ask for a code again on that<br>particular computer. | We'll ask for co<br>anyone else) tri<br>account from | odes when you (or<br>as to sign in to your<br>other computers. |                                                                                                    | Learn more                       |
| . Verificar la                             | as conexio                   | nes de la cuei           | nta.                                   |                                                                                                    |                                                                                                |                                                      |                                                                |                                                                                                    |                                  |
| auí se detalla                             | a las veces                  | que se han co            | nectado al c                           | orreo electróni                                                                                                  | co mediante un                                                                                 |                                                      |                                                                |                                                                                                    |                                  |
| yar se detune                              | dianogiti                    | que se nun con           | Nos facili                             | ita la diracción                                                                                                 | do In la facha y                                                                               |                                                      |                                                                |                                                                                                    |                                  |
|                                            | , dispositi                  | vo movn, ect.            | Nos facili                             |                                                                                                    | de <i>Ip</i> , la fectia y                                                                     |                                                      |                                                                |                                                                                                    |                                  |
| a hora de acce                             | eso.                         |                          |                                        |                                                                                                    |                                                                                                |                                                      |                                                                |                                                                                                    |                                  |
| sing 4.97 GB                               | Y Y                          | Y S                      | ©2015 God                              | ngle - <u>Terms of Service</u> - <u>Privace</u><br>Powered by Google                                             | y - <u>Program Policies</u>                                                                    |                                                      |                                                                | Last account                                                                                                    | activity: 21 minutes ag<br>Detai |
| his account is open in o                   | ne other location.           |                          |                                        |                                                                                                    |                                                                                                |                                                      |                                                                |                                                                                                    |                                  |
| ocation may refer to a c                   | different session or         | n the same computer.)    |                                        |                                                                                                    |                                                                                                |                                                      |                                                                |                                                                                                    |                                  |
| oncurrent session infe                     | ormation:                    |                          |                                        |                                                                                                    |                                                                                                |                                                      |                                                                |                                                                                                    |                                  |
| Access Type [?]<br>Browser, mobile, etc.)  | Location (IP add             | ress) [ <u>?</u> ]       |                                        |                                                                                                    |                                                                                                |                                                      |                                                                |                                                                                                    |                                  |
| ⊰rowser                                    | Puerto Rico                  |                          |                                        |                                                                                                    |                                                                                                |                                                      |                                                                |                                                                                                    |                                  |
| Sign out all other web                     | sessions                     |                          |                                        |                                                                                                    |                                                                                                |                                                      |                                                                |                                                                                                    |                                  |
| ecent activity:                            |                              |                          |                                        |                                                                                                    |                                                                                                |                                                      |                                                                |                                                                                                    |                                  |
| Access Type [ ? ]<br>Browser, mobile, POP3 | , etc.)                      | ocation (IP address) [ ] | 2] Date/Time<br>(Displayed in<br>zone) | your time                                                                                                    |                                                                                                |                                                      |                                                                |                                                                                                    |                                  |

4. Nunca coloques tu contraseña en algún enlace que hayas recibido de un correo electrónico procedente de un *site* no confiable.